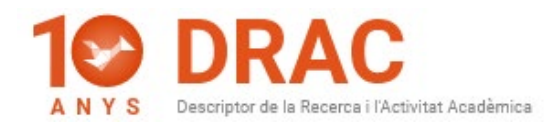

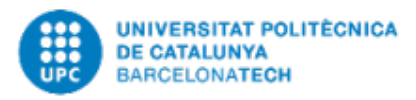

## REPÀS I NOVETATS DE LES OPCIONS DEL MENÚ DEL DRAC 3.0

Hola, tal i com us vàrem prometre al vídeo de presentació del DRAC 3.0, farem un repàs de les opcions del menú de l'esquerra de la nova home de DRAC, on s'han traslladat les antigues pestanyes del DRAC.

Primer de tot, trobeu la opció d'Inici; que és on estem ara mateix: a la nova home del DRAC, el funcionament de la qual el trobeu explicat a l'anterior vídeotutorial publicat al següent enllaç del portal de DRAC: <u>https://drac.upc.edu/info/ca/preguntes-mes-habituals/videos-de-suport-1</u>.

La segona opció és la de Currículum, on podeu generar-vos les diferents tipologies de currículums que DRAC ofereix; com ara, l'Abreujat o CVA i el CVN del Ministeri, els CVAQU, tant de catedràtic, com de lector, així com, el CVDRAC; que és el que conté totes les tipologies d'activitats que es poden introduir a DRAC.

Només cal que aneu seguint les passes amb les instruccions que DRAC us mostra segons la tipologia de currículum escollida. Com ara, per exemple, poder seleccionar o deseleccionar apartats o activitats concretes a mostrar, tot i que DRAC ja està preparat per tal que cada model de currículum mostri per defecte els apartats que oficialment es requereixen. Al següent enllaç del portal de DRAC podeu trobar els manuals de correspondència entre el CVDRAC i la resta de models de currículums que DRAC permet generar-se (https://drac.upc.edu/info/ca/menu1/principals-funcionalitats-de-drac/el-curriculum-del-professorat).

La darrera passa a seguir per obtenir el pdf del vostre currículum escollit és prémer el botó de Generar situat al final de la pàgina, espereu uns segons i us apareixeran les icones dels arxius generats, normalment en pdf i en rtf com a format editable. Ara ja ens els podem obrir o descarregar.

La tercera opció és la de Punts PAR/PATT, on trobem les opcions de consultes dels nostres punts PAR i PATT, i en el cas dels responsables dels grups de recerca i d'unitats bàsiques també poden generar-se els llistats de punts PAR i PATT de les seves respectives unitats o grups de recerca.

A continuació, trobem la opció de Cerca Avançada, on està l'arbre d'activitats que conté DRAC, només cal que aneu desplegant l'acordió de cada tipologia d'activitat i

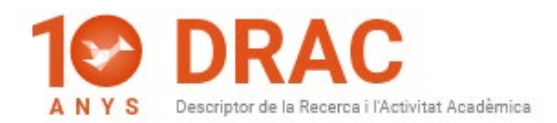

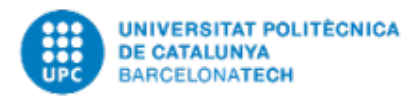

cliqueu a sobre de la opció que us interessi consultar. Com per exemple, en el cas d'imparticions de cursos o seminaris, si deixeu activat el flag de "Només les meves activitats", DRAC només us mostrarà aquestes, i així amb totes les tipologies d'activitats.

En aquest arbre d'activitats també es mostren les activitats pròpies de les unitats, com ara, les organitzacions de congressos o d'exposicions; les quals només es poden consultar si sou responsable d'un grup de recerca o d'unitat.

La darrera opció és la d'Enllaços, on trobeu els enllaços per consultar la vostra fitxa al Portal Futur, la opció per consultar la vostra fitxa al Portal de Recerca de Catalunya (PRC); als quals traspassem les dades des de DRAC, i també podeu trobar l'enllaç directe cap al portal de DRAC on tenim publicades totes les novetats, així com, les normatives de punts PAR i de grups de recerca, i tota la documentació de suport per ajudar-vos a treballar amb DRAC (<u>https://drac.upc.edu/info/ca</u>).

Per últim, per qualsevol dubte o consulta, envieu-nos un correu a l'adreça electrònica: <u>suport.drac@upc.edu</u>. I es crearà un tiquet automàticament.

Esperem que aquest vídeo us hagi servit d'ajut, no us perdeu els dos següents sobre la integració de publicacions del Crossref a DRAC, fins aviat!

21/10/2020

Administració DRAC Unitat d'Informació RDI (GPAQ)